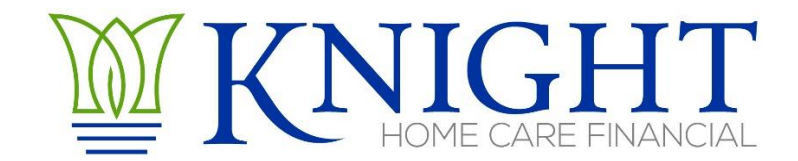

## STAIRS Cost Reporting – How To Add Preparers

## Add Cost Report Preparers

- > Log into STAIRS using the credentials given to you by Fairbanks, LLC (STAIRS).
  - Website address: <u>http://cr.fairbanksllc.com</u>
- > Click on the Manage icon in the top right corner of the page
- If we were your preparer last year you should see us listed there, you will still need to assign us as a preparer for this year.
- > Click on the Add Preparer link in the top middle of the page
- Use the drop down menus to select Entity Cost Report 20YY where YY is the year in which the cost report covers and the correct type:
  - CPC for home health, or CPC-AR for even years
  - NF for nursing facility, or NF-AR for odd years
  - RC for residential care
- > Then enter the first name of the preparer you wish to add (Amy or Knight) and click Search
- > The results should show the name of who you searched for, click Select to the left
- > Use the drop down menu to assign the Contract(s) you wish to assign us to.
- If you have multiple contracts you will want to click Save and Add Another Contract, then select the other contract, repeat as needed.
- > If you only have the one contract click Save and Return to Manage.
- You may be asked if you want that person to be the Primary Preparer or Secondary, please assign me, Amy, as Primary Preparer.
- > Please repeat these steps and add Jenn Weber as the secondary preparer
- We will be notified via email that you have added us as preparers. Once we receive this email we can begin work on your reports.